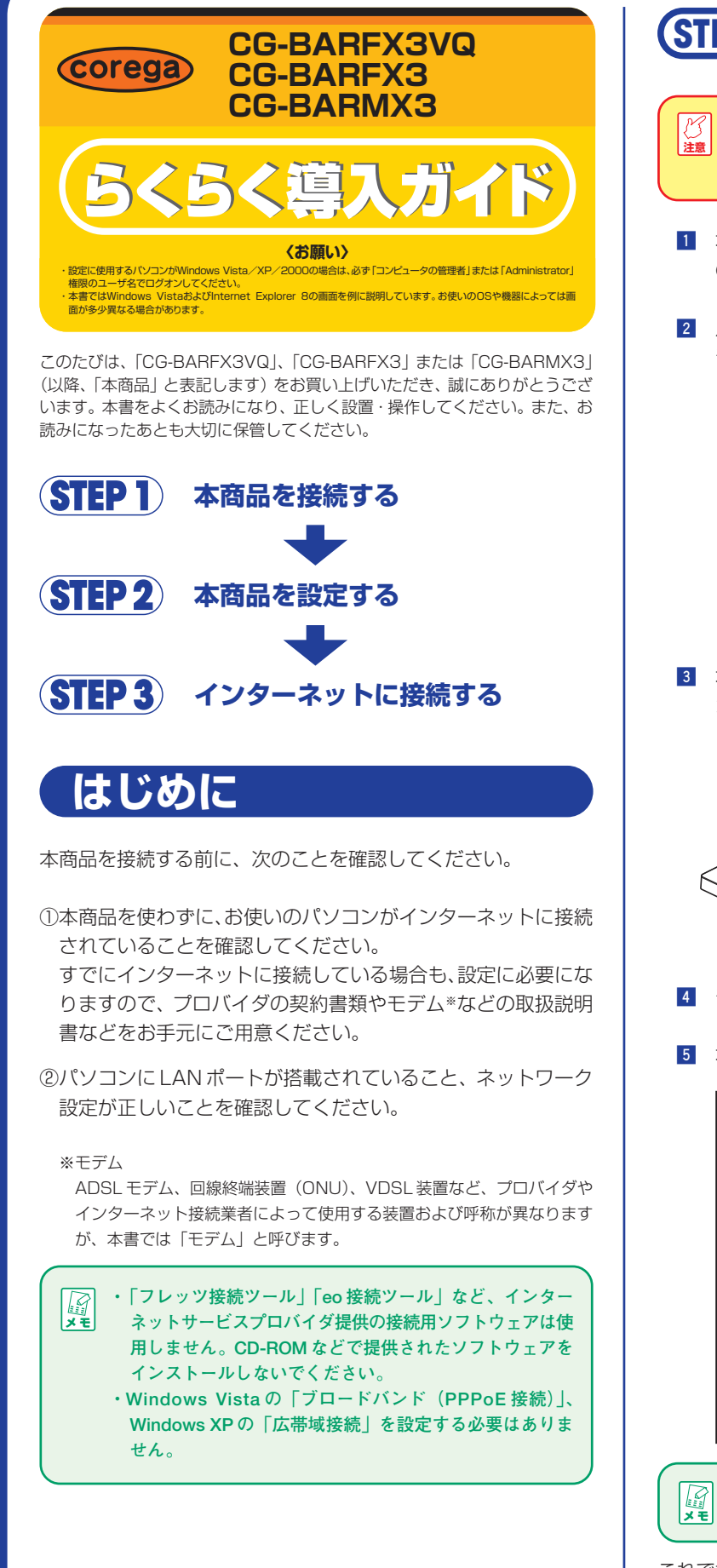

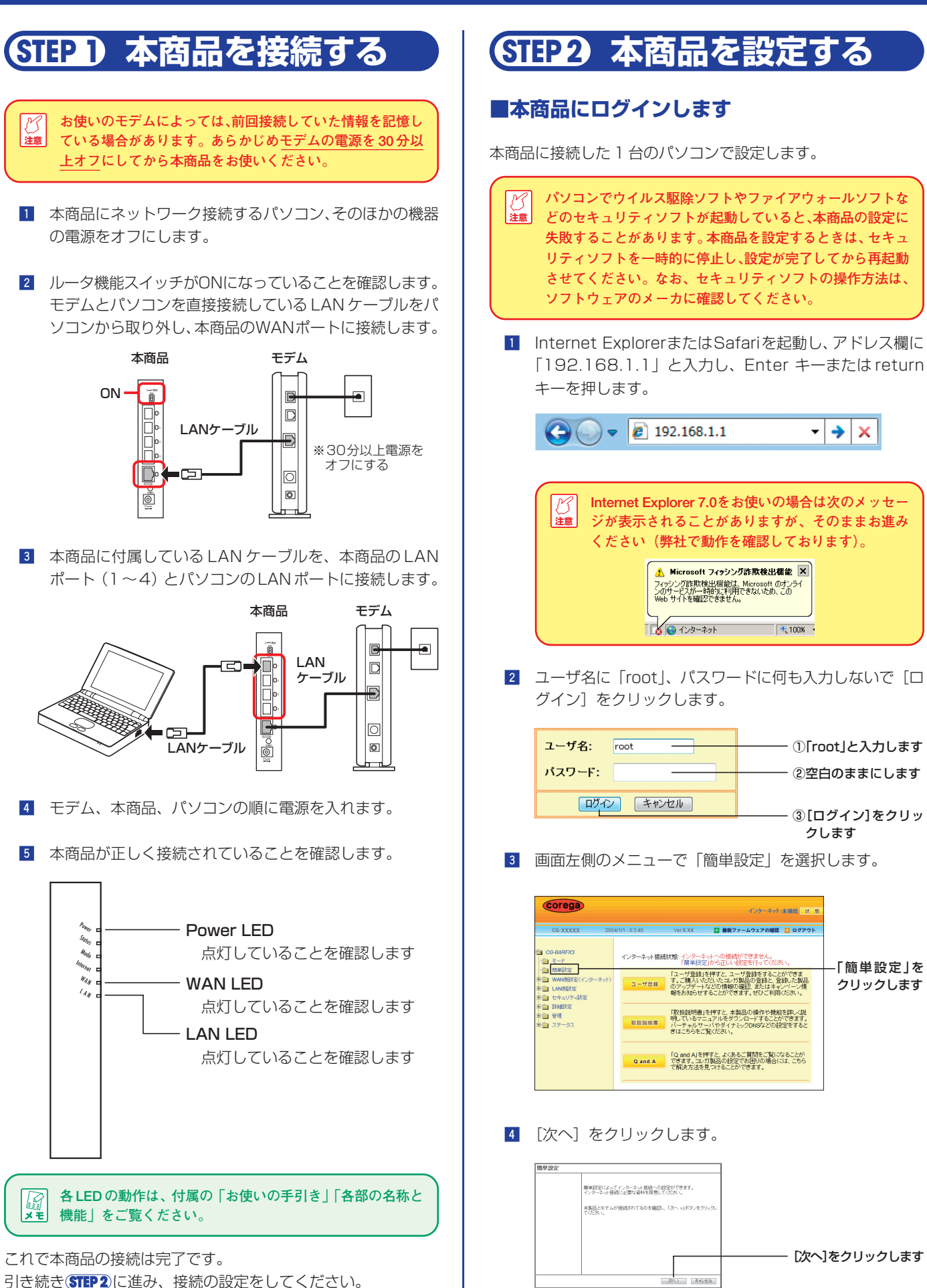

「簡単設定」を

クリックします

5 ご利用の回線を自動判別します。「自動」を選択し、「次へ」 をクリックします。

| 簡単設定 - インターネット接続(WAN側設定)                                                          |    |
|-----------------------------------------------------------------------------------|----|
| インタネット接続への設定を自動年間します。                                                             |    |
| インタネットへの接続方法を自動的に判例します。<br>WAA個状ートにケーブルを接続したヘンコボタンをグリックしてください。<br>通常は自動を選択してください。 |    |
| ※ご使用の回線がわかりましたら「手動」を選び「次へ>」ボタンをクリックしてください。                                        |    |
| <ul> <li>自助</li> <li>手動</li> </ul>                                                |    |
|                                                                                   |    |
| 〈課3 次//> 年初世友                                                                     | ます |

6 ご利用の回線の判別結果が表示されます。表示された内容 によって、次のとおりに進んでください。

|                                                                                                    | - DHCPと表示された場合     |
|----------------------------------------------------------------------------------------------------|--------------------|
| 簡単設定                                                                                                    | <u></u>            |
| WANDEDREED BORDLET.                                                                                                    | →表山                |
| 国際の結果が表示されたら、「次へッ」ボタンをクリックしてください。                                                                                          | 「■ご利用の回線に合わせて設定する」 |
| 結果<br>国際を利的中です<br>1.14~3.14年だび32,<br>XXXX 後続です。                                                                            | DHCP接続の場合<br>へ     |
|                                                                                                    | - PPPoEと表示された場合    |
|                                                                                                    | →裏面                |
| (原3) 次へ) きわせゆ                                                                                                    | 「■ご利用の回線に合わせて設定する」 |
|                                                                                                    | PPPoE接続の場合<br>へ    |
|                                                                                                    |                    |
| 簡単設定・ルータ機能の無効化                                                                                                    |                    |
| ご利用の環境にルータ(またはルータ機能を搭載したモデム)が見つかりました。                                                                                      | - ほかにルータがあると表示された  |
| ご利用の環境にレータ(彼たはルータ機能を搭載したモデム)が見つかり表した。<br>ルーダを2合使用すると、正常にネットワーク情報できない可能性があります。<br>本質品以外にルータがある場合は、本領品のルータ機能を素効(ナルシ)にしてください。 | 場合                 |
| ルータ機能を無効にするには、「次へ、コボタンを押してください。                                                                                            | →「■ほかにルータがある場合」へ   |
| はかの方法でインターネット後端するには、「終了」ボタンを押して、「WAN映設定」画面で設定し<br>てください。                                                                   |                    |

※判別できない場合は、裏面の「●接続テストが正しくできなかった 場合」をご覧ください。

### ■ほかにルータがある場合

(夏3) 次() 終了

7 回線の判別結果でほかにルータがあると表示された場合 は、本商品のルータ機能を無効にします。[次へ]をクリッ クします。

| 簡単設定・ルータ機能の無効化                                                                                                    | 1            |
|----------------------------------------------------------------------------------------------------|--------------|
| ご利用の環境にレータ(またはルータ機能を搭載したモデム)が見つかりました。                                                                                      |              |
| ご利用の環境にレータ(またはルータ機能を搭載したモデム)が見つかり表した。<br>ルーダを2合使用すると、正常にさっけつつ使用できない可能性があります。<br>本質品以外にルータがある場合は、本領品のルータ機能を意効(プリッジ)にしてでださい。 |              |
| ルーダ機能を無効にするには、「次へ、s」ボタンを押してください。                                                                                           |              |
| ほかの方法でインターネット機構するには、「終了」ボタンを押して、「WANN機能定」画面で設定し<br>てください。                                                                  |              |
|                                                                                                    | 「次へ]をクリックします |
| (現2) (秋2) (終7)                                                                                                    | DX 127977089 |

8 本商品のIPアドレスを変更します。[お気に入りに登録] -[保存] の順にクリックします。

| 簡単設定                                                                                                    |                        |
|----------------------------------------------------------------------------------------------------|------------------------|
| 設定は完了しました。                                                                                                    |                        |
| 総合当時を信存するは1億百万ダッキクリックしてなだめ。<br>ルーク機能を整約します。<br>本語の114歳時でいるが1201に変更されます。<br>経営変更利にこのPTFしカ1107ドレイキを4歳後の総合が可能しなります。<br>経営変更利にこのPTFしカ1107ドレイキを4歳後の総合が可能しなります。<br>さん、インティントマンスプロージの以上が増売、少時合、下のボタッをクリックすると本商品へ |                        |
| のリングが初期に入りに登録されます。  「お雨に入りに登録されます。                                                                                                    | をクリックします               |
| 《麗古 异帝 寺中之中市                                                                                                    | ーーーー ②[保存]をクリックし<br>ます |

※[お気に入りに登録]をクリックし、下記の画面が表示 されたら、[追加]をクリックします。

| 3気に入りの油 | 8.00                                             |                                |             |
|---------|--------------------------------------------------|--------------------------------|-------------|
| *       | お気に入りの適加<br>この Web ページをお気ご入りと<br>気に入りセンターを表示してくだ | ປຽງສານປະສຸດ ອາດແລ້ງດາ<br>ຮູດເພ | 279223823.8 |
| 電動(約)   | #15/00000000                                     |                                |             |
| 0100682 | 2 BRUE A 10                                      | -                              | #UU78113-ID |
|         |                                                  | (A)otBi                        |             |

[追加]をクリックします

※画面はWindows Vistaの例です。

裏面に続きます 民

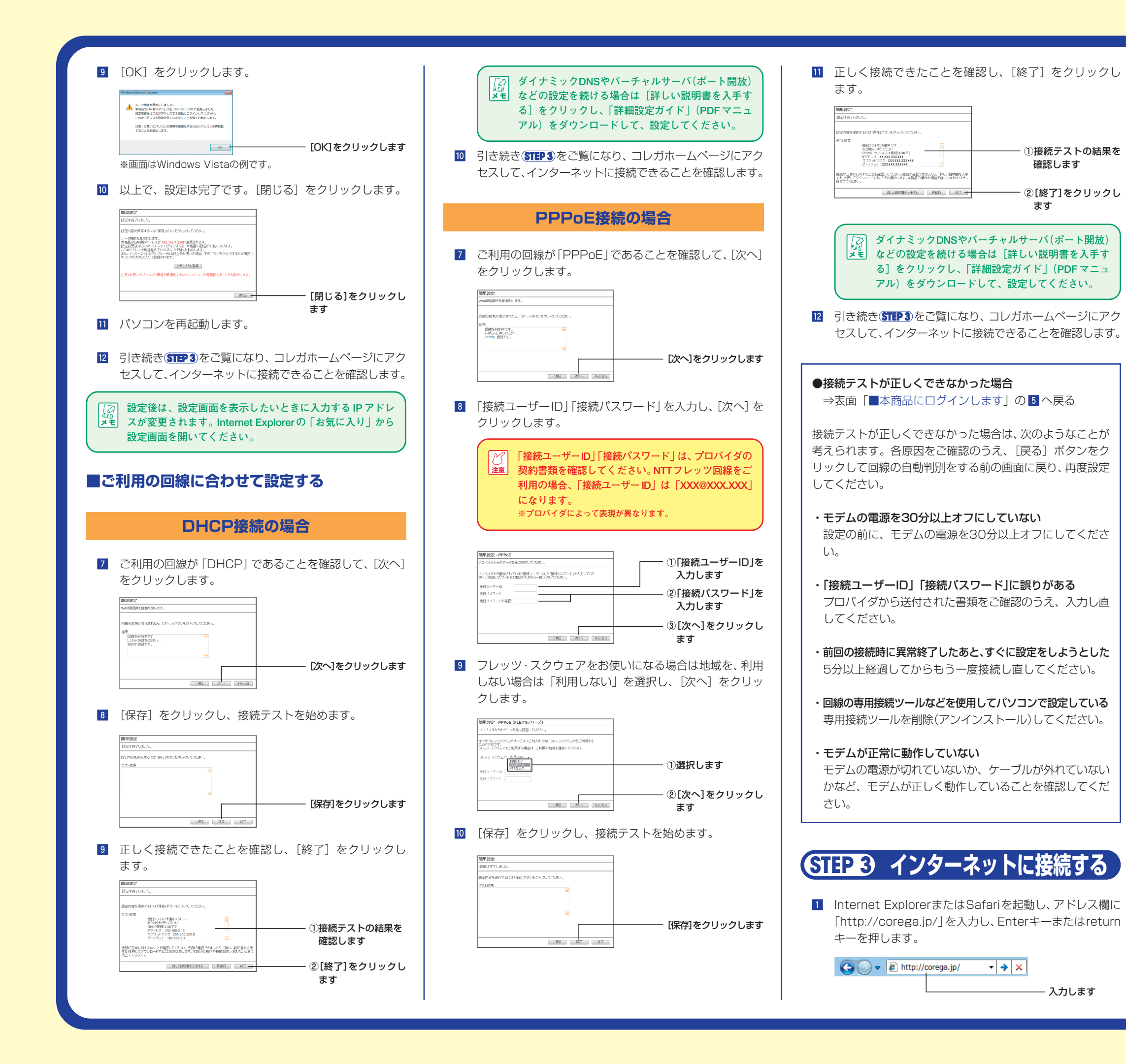

本商品は国内仕様となっており、外国の規格などには準拠しておりません。日本国外で 使用された場合、弊社ではいかなる責任も負いかねます。 Copyright©2009 アライドテレシスホールディングス株式会社

coregaは、アライドテレシスホールディングス株式会社の登録商標です。 Microsoft、Windows、Windows Vistaは、米国 Microsoft Corporation の米国 およびその他の国における登録商標です。 本書の中に掲載されているソフトウェアまたは周辺機器の名称は、各メーカの商標また は登録商標です。

コレガホームページが表示されることを確認します。

| 6 コレガ・開催LAN - キットワー                                                                                                    | ーク・パソコン集団情報 Windows 1                                                                                            | nternet Explorer                                                                                                    |                                                                      |                        |
|----------------------------------------------------------------------------------------------------|----------------------------------------------------------------------------------------------------|----------------------------------------------------------------------------------------------------|----------------------------------------------------------------------|------------------------|
| 2010 - BELAN - Ro FO                                                                                                    | (gyroer.zen)<br>5のサイト ▼ ● Web スライス ギャラ<br>マーク・パンコン風…                                                             | - 18 - 19 × 13                                                                                                    | ★ ・ ページ(D) ・ セーフティ(E)                                                | )• 9-2( <u>0</u> )• @• |
|                                                                                                    | マボート情報 マービス情報                                                                                                    | 演人のお客様                                                                                                    | • #41-797 Q                                                          |                        |
| BELANA-クシスのかね<br>KEE WIRDONN<br>ホームネッ<br>一挙につな<br>Res-ARE EXPLORE<br>Res-ARE EXPLORE<br>RES-ARE EXPLORE<br>RES-ARE EXPLORE<br>RES-ARE<br>RES-ARE EXPLORE<br>RES-ARE<br>RES-ARE EXPLORE<br>RES-ARE<br>RES-ARE | いたれ595<br>109-3 200<br>トワークを<br>くな高峰。<br>0000 885445<br>8870-325488<br>10900-75488<br>10900-75488<br>10900-75488 | Contraction of the second second seco | 300 mm                                                               |                        |
| MIRLAN NEL-VER                                                                                                    | <b>有線LAN</b><br>単単LA48-2,3(ッチング<br>カブ: N.G. LA97 273, メデ<br>(ゴン)                                                 | HDD ・                                                                                                    | ットワーク<br>メラ<br>ト 王星 キットワークカメネ.<br>ト 王星 キットワークカメネ.<br>ト 王星 キットワークカメネ. | 1704T-A. 88            |
| Bluetooth                                                                                                    | AV間違<br>ワンセプチューフー、HONE でよ<br>272                                                                                 | 切替四·<br>分配器                                                                                                    | W<br>クセサリ<br>19-76-9-76879 その他                                       | ALL-R                  |
| ページが表示されました                                                                                                    |                                                                                                    | インターネット                                                                                                    | 保護モード:有助                                                             | G = R 100% =           |

※画面は、2009年10月現在のものです。

以上で、本商品の設定は完了です。

# マニュアルのご紹介

## 「お使いの手引き」(付属)

本商品の各部の説明、本書の手順で設定 できないときの解決方法などを説明して いるマニュアルです。

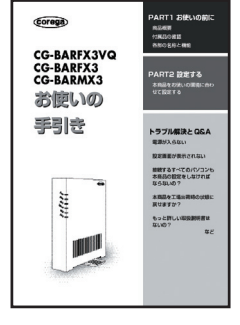

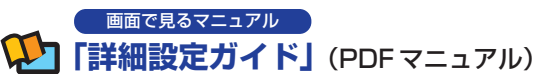

本商品の設定画面の詳細説明、詳しい設定方法、使用方法などに ついて説明しています。

「詳細設定ガイド」はコレガホームページ (http://corega.jp/) から ダウンロードできます。

## ●おことわり

本書に関する著作権等の知的財産権は、アライドテレシス株式会社(弊社)の親会社で あるアライドテレシスホールディングス株式会社が所有しています。アライドテレシス ホールディングス株式会社の同意を得ることなく、本書の全体または一部をコピーまた は転載しないでください。

弊社は、予告なく本書の全体または一部を修正、改訂することがあります。 また、弊社は改良のため製品の仕様を予告なく変更することがあります。

> 2008年 3月 初版 2009年10月 第二版

本書は再生紙を使用しています。 SOY INK